Manual: Magellan 2200\_2300 Product Reference Guide www.novopos.ch/client/Datalogic/Magellan-2x00/

| Hauptseiten im Manual |              | Nachkonfiguration:    |             |
|-----------------------|--------------|-----------------------|-------------|
| Programming Mode:     | S. 43 – 48   | Label ID disable      | S. 108      |
| RS-232 Standard:      | S. 82 – 85   | CR/LF                 | S. 112, 113 |
| RS-232 Detailkonfig.: | S. 122 – 152 | Expand EAN 8 to 13    | S. 215      |
| -                     |              | Expand UPC-A to EAN13 | S. 184      |

- 1. Den Magellan nur am Strom anschliessen!
- 2. Laden der Grundeinstellungen (Switch Label Barcode nicht verwenden)

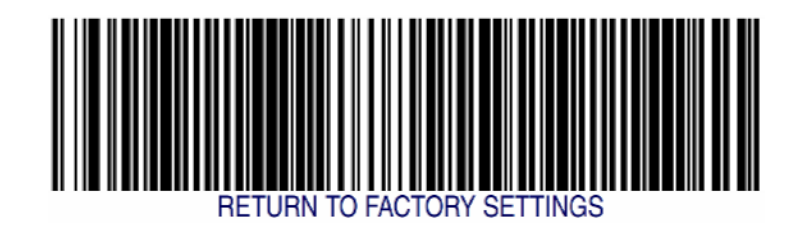

3. Starten des Programming Mode: SWITCH LABEL Code auf Seite 43

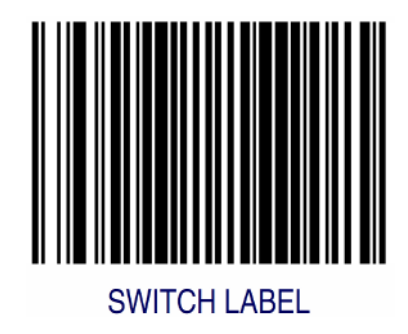

4. RS-232 Interface Standard auf Seite 85

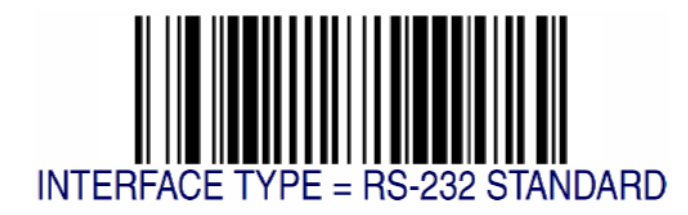

- 5. RS-232 Detailkonfiguration (Baudrate, Parity, Stopbit, usw.) auf den Seiten 122 152
- 5.1 Baud Rate

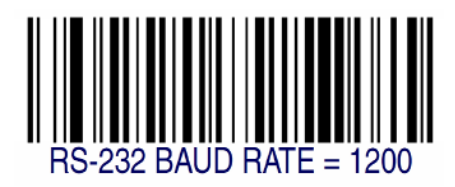

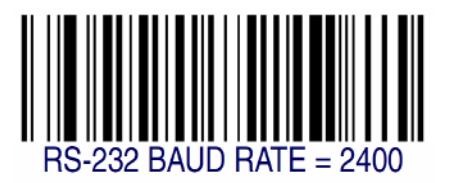

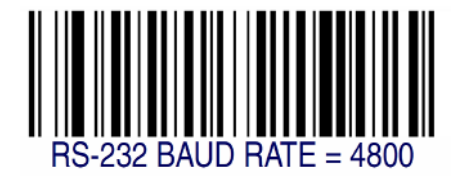

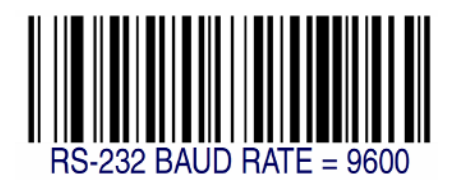

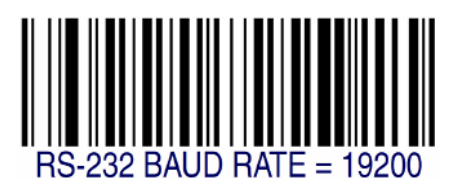

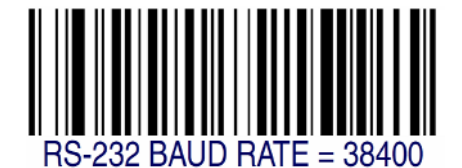

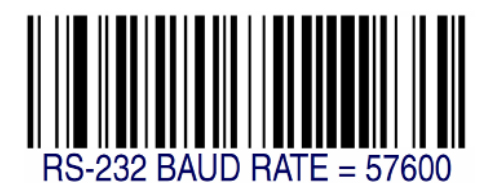

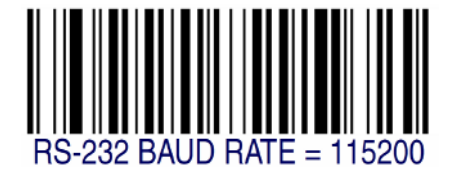

5.2 Data Bits

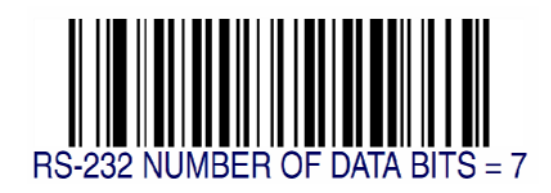

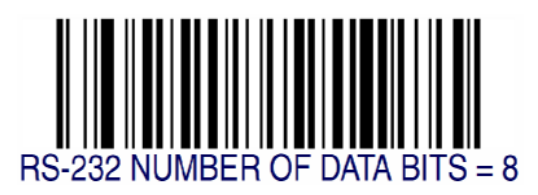

5.3 Stop Bits

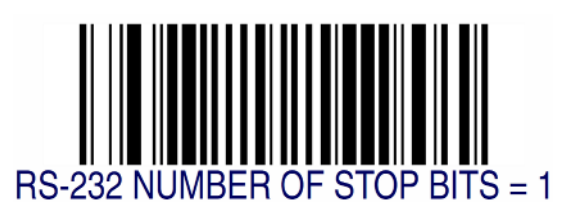

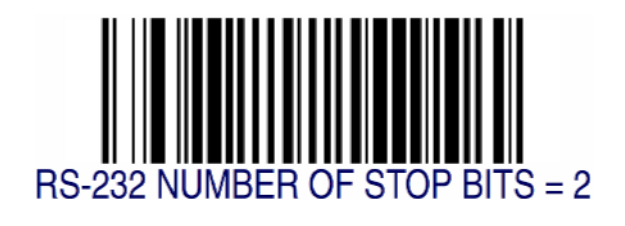

5.4 Parity

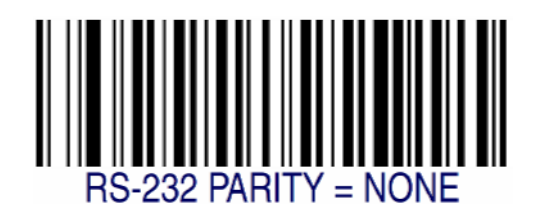

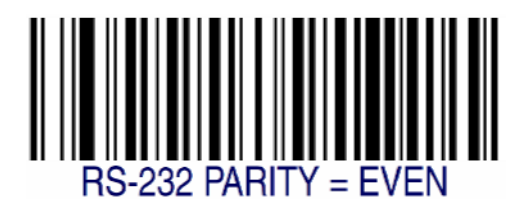

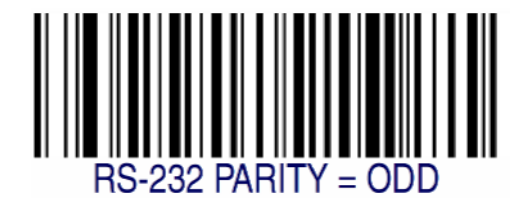

NOVOPOS AG IT-Support 4 von 7

1. Oktober 2009 / ps

5.5 Hardware Control

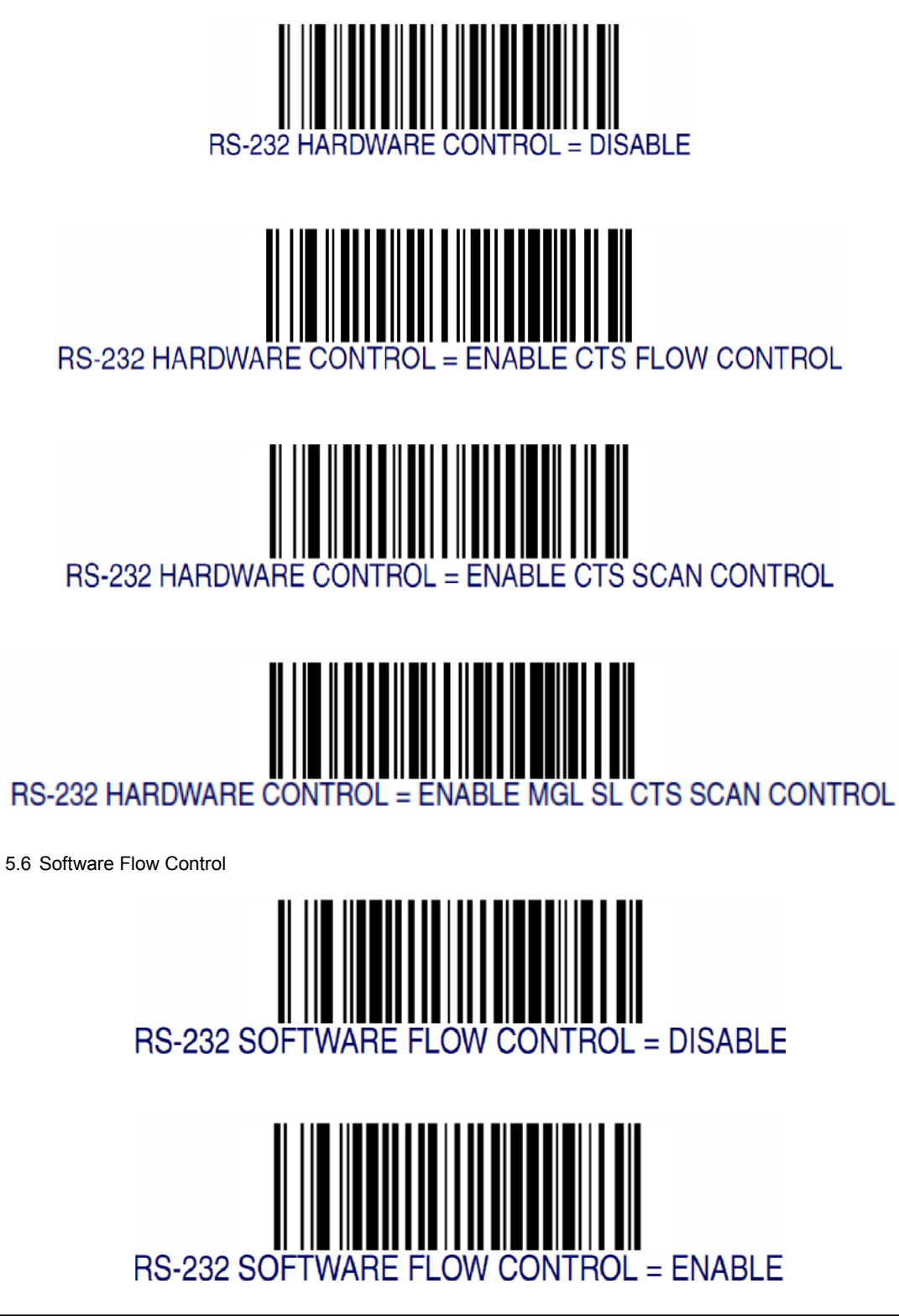

NOVOPOS AG IT-Support 5 von 7

1. Oktober 2009 / ps

6. Nachkonfiguration Label ID Control = DISABLE auf Seite 108 (Barcode Vorzeichen)

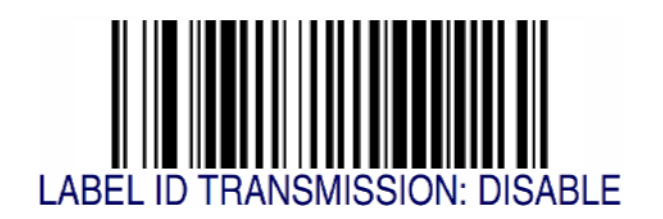

7. Nachkonfiguration CR (Carriage Return) auf Seite 113

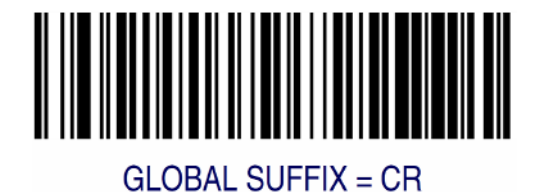

8. Auxiliary Port Mode – Handheld Input aktivieren (Wenn gewünscht) auf Seite 63

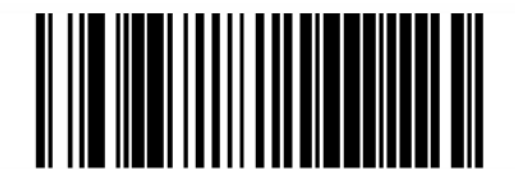

# AUXILIARY PORT MODE = EXTERNAL HANDHELD INPUT

9. Beenden des Programming Mode: SWITCH LABEL Code auf Seite 43

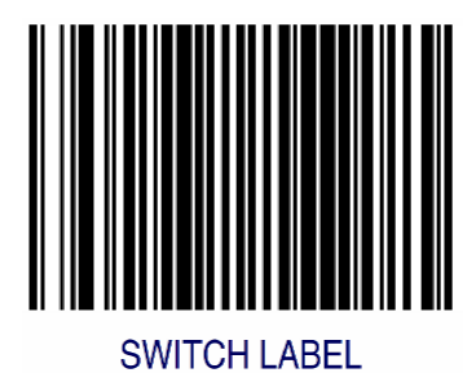

- 10. Magellan mit dem RS-232 Verbindungskabel an den PC anschliessen.
- 11. Handheld Scanner anschliessen (Wenn vorhanden, ACHTUNG separate Nachkonfiguration!)
- 12. Wenn noch nicht gemacht, Serielle Schnittstelle am PC konfigurieren.

13. Test